## **自宅チャンネルリスト/お好みチャンネルリストを呼び出す**

自宅登録/お好み登録したチャンネルリストを呼び出します。

※あらかじめ視聴エリアを"手動"に設定し、チャンネルリストを登録しておく必要があります。

【資「【視聴エリアを変更する】] J-13 / 【資「【チャンネルスキャンをする】] J-14

1 テレビ(ワンセグ)受信画面でボタンを表示させ、

メニュー → 自宅呼出 または お好み呼出 を選択してタッチする。

『『テレビ(ワンセグ)について」 J-10

:メッセージが表示されます。 はい / いいえ を選択してください。

(お知らせ) 自宅登録/お好み登録をしていないときや、エリア変更が 自動 に設定されているときは呼び出し できません。

番組表を見る

受信中の放送局の電子番組表(EPG)を表示することができます。 ※操作を行う前に、番組表を見たい放送局を選局してください。[音つ](選局する)]J-15

## 1 テレビ(ワンセグ)受信画面でボタンを表示させ、番組をタッチする。

『ア「テレビ(ワンセグ)について」 J-10

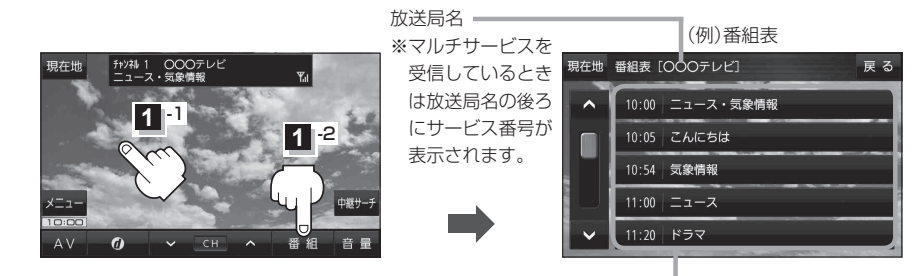

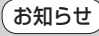

2 他の放送局の番組表を表示したい場合は、受信画面で表示したい放送局に選局しなおす必要があります。

放送開始時刻と番組名 ※番組名をタッチすると、その番組の 詳細画面が表示されます。